# **Support System - Guide**

Version: 1.0 December 20 - 2021

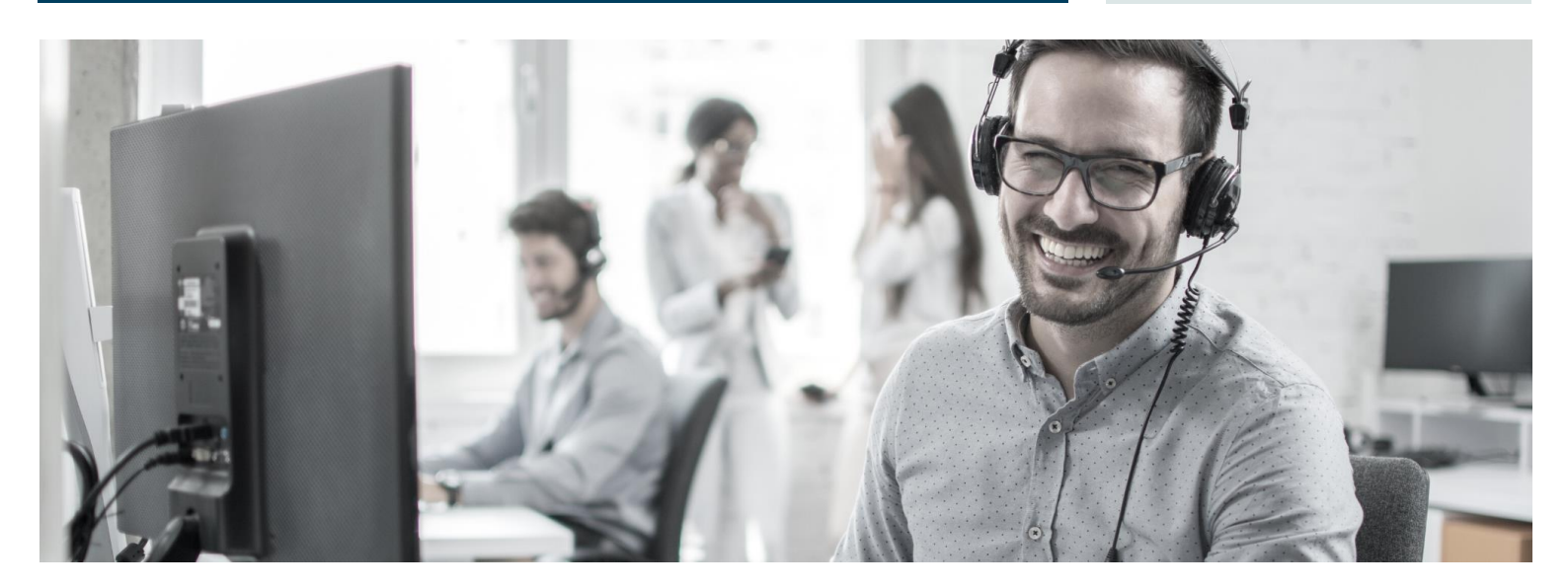

## **ProFacto Support User Manual**

# HOW TO CREATE A SUPPORT TICKET AND GET AN OVERVIEW OF YOUR CURRENT CASES

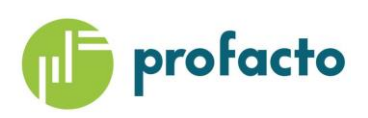

Microsoft Partner

### INTRODUCTION

If you need help or have any questions about products/functionality/etc., please create a Ticket in our Support System.

One of our team members will get back to you as soon as possible.

To be able to solve your challenge in a fast and efficient way, we kindly ask you to use the Support System to place your questions instead of direct emails.

### HOW TO CRATE A SUPPORT TICKET

- 1. Send an email to support@profacto.dk to create a new Ticket
  - You will receive an email from our Support System with confirmation that your ticket is created
  - When our Support Team replies, you will receive an email with a link to open your Ticket in the system
  - You are always able to reply via your regular email, and you don't have to be logged in
  - Please use Reply button and don't change the Subject, then all your emails will be attached to the same Ticket
  - If you need to add someone to cc, you can do it as usual
- 2. You can create a ticket from our website Profacto.dk (go to Support section)
- 3. You can use the link: <u>https://support.profacto.dk/helpdesk/User/Login</u>

Credentials for Support System were sent to you in the Welcome email.

You can change your password if you want.

If you don't have login and password, you still can submit a Ticket.

If you are sending an email to the Support System for the first time, your User will be created in the system automatically (if you don't have an account).

Please make sure that you received confirmation that your Ticket was submitted.

#### HOW TO LOG IN AND GET AN OVERVIEW

1. You can log in to the Support System and get an overview for all your Tickets.

You can go there with this link: <u>https://support.profacto.dk/helpdesk/User/Login</u>

Please use your login and password:

| ← → C 🗎 support.profacto.dk/helpdesk/User/Login |   |                                             |                                                         |  |
|-------------------------------------------------|---|---------------------------------------------|---------------------------------------------------------|--|
| 🐠 ProFacto Support                              |   |                                             |                                                         |  |
|                                                 | _ |                                             |                                                         |  |
|                                                 |   | Login                                       | Submit a ticket                                         |  |
|                                                 |   | Username or Email                           | Have no time to login?<br>Submit your ticket right away |  |
|                                                 |   | Password                                    | or)                                                     |  |
|                                                 |   | Login<br>Remember me Lost password Register | Submit a ticket                                         |  |
|                                                 |   |                                             |                                                         |  |

2. You can open an email (with your Ticket) and klick on the link. You will be transferred to the system automatically.

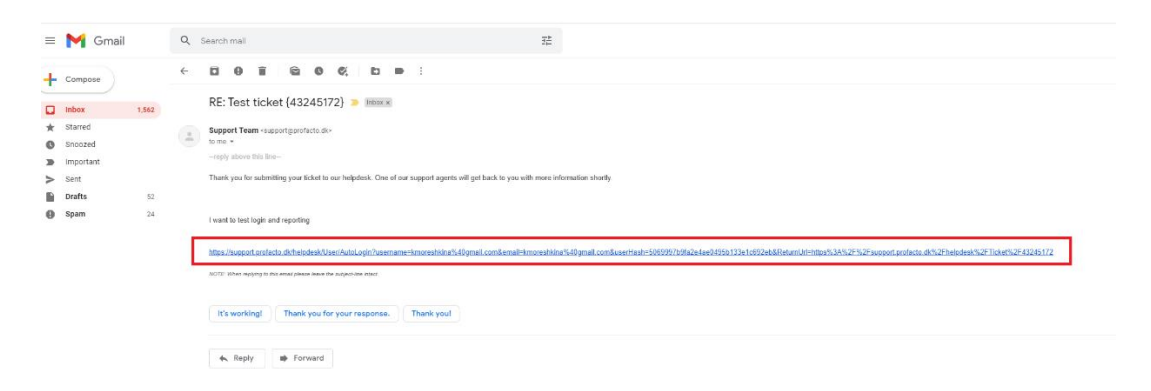

| 🕑 ProFacto Support                                                                                     |           |               |                                  |               | & Impreshidra@gnail.com - |
|----------------------------------------------------------------------------------------------------|-----------|---------------|----------------------------------|---------------|---------------------------|
| © Halens                                                                                               |           |               |                                  | II New ticket |                           |
| Undexed () All                                                                                         |           |               |                                  |               |                           |
| n v Coarstaine                                                                                         |           | DETAILS       |                                  |               |                           |
| Test ticket                                                                                            |           | #43245172     | In progress                      |               |                           |
| I want to test login and reporting                                                                     |           | Priority:     | Normal                           |               |                           |
| 🗘 Reply                                                                                                |           | Catagory.     | General Issues                   |               |                           |
|                                                                                                    |           | From:<br>Via: | Ksenia Oreshkina / Test Customer |               |                           |
| Ktenia Oreshtina<br>Your login was created, please check it and let us know if we can close the ticket |           | Assigned to:  | Ksenla Greshkina                 |               |                           |
|                                                                                                    | T BAC AND | Date:         | 12/13/2021 10:31 AM              |               |                           |
| Login created                                                                                          |           | Due:          |                                  |               |                           |
| Contract in the Contraction                                                                            | 10 37 AM  | Start date:   | 12/13/2021 10:37 AM              |               |                           |
| Neer Koos ademised va Break                                                                            | 10:11 AM  |               |                                  |               |                           |

You can see the list of your Tickets with statuses and User Information.

| 🐵 ProFacto Supp                                        | rt                                          |                           |          |                |                | P                   | kmonestikina@gm                  | aitcom× |
|--------------------------------------------------------|---------------------------------------------|---------------------------|----------|----------------|----------------|---------------------|----------------------------------|---------|
| Tickets     E Knowledge base                           |                                             |                           |          |                | O New 1        | atat Q              | oth - (ar sicket ID)             |         |
| Undosed (3) All                                        |                                             |                           | _        |                |                | _                   |                                  |         |
| Telet categories T                                     | supper                                      |                           | PRORTY - | STATUS         | DATE           | OUE TECH            | UPDATED                          |         |
| All categories 3<br>General Issues 2                   | Test statutes Altere Denvise In Generations | 494 kg out<br>#43138674   | Normal   | in<br>progress | 12 days<br>ago | Karria<br>Oreshkina | 4 days ago<br>(timoreabtorial)ty |         |
| - Seles 1<br>General sales 1                           | Test ticket<br>& fame Opering & Seman Jason | apd by tech<br>IH43245172 | Normal   | In<br>progress | 7 days<br>ago  | Ksenia<br>Orashkina | 1 min ago<br>(teo@profects.dic)  |         |
| SORT BY<br>Priority ♥ [A=2]<br>Sdec columes to display |                                             |                           |          |                |                |                     |                                  |         |

Choose All if you want to see Closed Tickets as well:

| ProFacto Suppor     Tickets     Tickets     Ticke | t                                                           |                          |            |                |
|----------------------------------------------------------------------------------------------------|-------------------------------------------------------------|--------------------------|------------|----------------|
| Ticket categories T                                                                                                    | Suger                                                       |                          | PRIORITY + | STATUS         |
| All categories 4                                                                                                    | Test statuses University to General Issue                   | apd by cast<br>#43138674 | Normal     | in<br>progress |
| <ul> <li>Sales 1</li> <li>General sales 1</li> </ul>                                                                                                    | Test ticket<br>§ Revis Overhive IV General bases            | upd by tech<br>#43245172 | Normal     | in<br>progress |
|                                                                                                    | Problem with P00000 Lest<br>#Kenis Deathsis III Generations | dosed<br>#43424905       | Normal     | Closed         |
| Priority A - 2<br>Select columns to display                                                                                                    |                                                             |                          |            |                |

If you want to close the Ticket, you can ask Support Team or you can press Close Ticket button:

| 🔮 ProFacto Support                                                                 |                     |              |                                  |            | a knoreshkna@gnait.com v |
|------------------------------------------------------------------------------------|---------------------|--------------|----------------------------------|------------|--------------------------|
| 🕒 liders 🛛 # Knowledge base                                                        |                     |              |                                  | New ticket |                          |
| Unotest() Ak                                                                       |                     |              |                                  |            |                          |
| n v Coursider                                                                      | More                | DITALS       |                                  |            | E 3                      |
| Test ticket                                                                        |                     | #43245172    | In progress                      |            |                          |
| I want to test login and reporting                                                 |                     | Priority:    | Normal                           |            |                          |
| Ø Reply                                                                            |                     | Category:    | General issues                   |            |                          |
|                                                                                    |                     | Fram         | Ksenia Oreshkina / Test Customer |            |                          |
| C Keena Greathina                                                                  |                     | Via:         | Email                            |            |                          |
| Your login was created, please theck it and let us know if we can close the ticket |                     | Assigned to: | Ksenia Oreshkina                 |            |                          |
|                                                                                    | aga cim B           | Date         | 12/13/2021 10:31 AM              |            |                          |
| Kena Gredata<br>Login created                                                      |                     | Die          |                                  |            |                          |
|                                                                                    | 12/13/2021 10/37 AM | Start date:  | 12/13/2021 10:37 AM              |            |                          |
| Kerna Davadurus<br>Henri dalver sudentadi fu Email                                 |                     | Close Date:  |                                  |            |                          |
|                                                                                    | 12/13/0201 10/01 AM |              |                                  |            |                          |

If you want to check/change your User information, press here:

| 😳 ProFacto Support         |                             |                       |
|----------------------------|-----------------------------|-----------------------|
| 🛱 Tickets 🖉 Knowledge base |                             |                       |
| User kmoreshkira@gnal.com  |                             |                       |
|                            | R kmoreshkinag              | 9gmail.com            |
|                            | Type                        | Regular user          |
|                            | First name                  | Kaenia                |
|                            | Last name                   | Oreshkina             |
|                            | Email:                      | kmore                 |
|                            | Phone number:               |                       |
|                            | Company.                    | Test Customer         |
|                            | Department:                 |                       |
|                            | Last password change:       | 12/13/2021 9:01:42 AM |
|                            | Other notes (from<br>admin) |                       |
|                            | 1P.                         | 5.186.121.28          |
|                            | Language                    |                       |
|                            | Assets                      |                       |
|                            | API Token                   |                       |

Thanks!